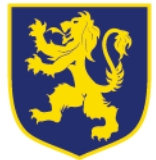

## 11/09/17

## Dear Parent/Carer

We are delighted to be writing to you after yet another year of improving results for the academy. This continued improvement is a clear testament to our pupils improving attitudes toward learning and we are confident of continuing our positive trend in future years.

To support our pupils as best we can, giving them the fullest opportunities to succeed, we as an Academy Trust have invested in an online platform for setting, managing and tracking homework. The best thing about this platform is that parents and carers can log in and remain up to date with the work being set by our subjects and completed by your child.

We launched the Show My Homework platform toward the end of last year and were very pleased to receive positive feedback from a large number of parents who chose to use this service. Parents commented "It is great to see what subjects are setting homework so I can keep track of what my child should be doing", "I can see what my child has been set and what she has completed on-time as well as her marks for the work".

The platform allows staff to set homework, provide explanations on how to complete it, upload any support resources to aid your child in completing the work. Pupils are able to log in and view all of their homework on a calendar, organising their workload by deadline date. They are able to post questions for staff or their peers to answer, if finding the homework too challenging. Parents can log in and track the work pupils are receiving as well as communicate with staff if any queries arise.

As an academy, we strive to improve your child's learning experience in every possible way. This platform has already proven successful in helping pupils and parents monitor and manage homework which will undoubtedly lead to improved academic achievement for your child.

We believe that with your full support, this will be a very successful feature of your child's education. Please find below your PIN number to log into the service and on the reverse of this letter, guidance on how to do so as well as how to use some of the main features.

If you have any further questions, please do not hesitate to contact Mr Hughes on the number detailed in this letterhead.

Yours faithfully

Mr B. Hughes Head of Computer Science and IT

Parent/carer details can be found, along with pin numbers. If a parent/carer is not named, they can be registered using the pin number/s provided below. Please note, PIN numbers are case sensitive.

PLEASE CONTACT THE SCHOOL FOR YOUR PIN IF YOU ARE READING THIS LETTER ONLINE AS LETTERS WERE PERSONALISED TO PARENTS/CARERS PRIOR TO SENDING HOME.

The reverse of this letter will detail how to log in and some of the main functions of the platform.

Sandhill View Academy, Grindon Lane, Sunderland. SR3 4EN Tel: 0191 594 9990 Fax: 0191 553 6063 Email: info@sandhillview.com www.sandhillview.com Head of School: Mr R.Carr Chief Executive Officer of Trust: Dr P. Ingram BA (Hons)

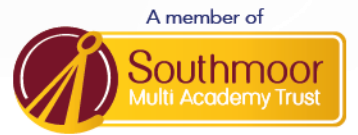

Sandhill View Academy is a charitable company limited by guarantee registered in England and Wales Registered number 08 02 1855 - Registered office as above

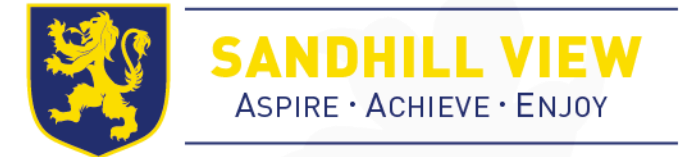

| Used the platform before?                                                                                                    | NOT used the platform before?                                                                                                    |
|----------------------------------------------------------------------------------------------------|----------------------------------------------------------------------------------------------------|
| Existing user? Please log in                                                                                                    | then click on the 'I have been given a PIN or PARENT<br>CODE link:                                                                                                    |
| Sandhill View School                                                                                                    | Enter password                                                                                                    |
| Email/Username                                                                                                    | Remember me                                                                                                    |
| Enter password                                                                                                    | Log in Forgot password?                                                                                                    |
| Remember me                                                                                                    | Or log in using the below                                                                                                    |
| Log in Forgot password?                                                                                                    | 8+ RM 1 Office 365                                                                                                    |
| Go to the address: <u>www.showmyhomework.co.uk/login</u><br>and enter your login details. The school name should be<br>typed as shown above.                                                                                                    | I've been given a PIN or Parent Code to get<br>into my account                                                                                                    |
| You're almost there.                                                                                                    | You're viewing                                                                                                    |
| Please confirm your details. Make sure you use an active email address you have access to                                                                                                    | Jack Stanford Filter list by using key Search tasks                                                                                                    |
| Title First name                                                                                                    | ← Back                                                                                                    |
| Ms. A Enter forename                                                                                                    |                                                                                                    |
| Miss                                                                                                    | Tuesday Si                                                                                                    |
| Mr. on                                                                                                    | Homework des<br>May hon                                                                                                    |
| Ms. Jail address                                                                                                    | Gradebook                                                                                                    |
| Confirm your email                                                                                                    | Notice board                                                                                                    |
| You will be asked to register some details so that you can receive notifications when homework is set/completed etc.                                                                                                    | date order, all of the homework that has been set for your<br>child. Furthermore, you can filter the homework to see if<br>any is now overdue.                                                                                                    |
| Not many<br>bit procession<br>bit procession<br>Consider conductors                                                                                                    | To-do List Downloading the app will allow you                                                                                                    |
| Instruction     Instruction     Instructi     Instructi     Instruction     Instruction     Instruction           | The Week (2) Next Week (2) The Month (7) to receive notifications to your smartphone.                                                                                                    |
| Distance         Factor performance of homework           Constraint         Loss space hat at an any constraints allowing of the "status text for space match space"           C <sup>1</sup> Market A           Market A         Market A                                                                                                    | The Network of Manover Modern Leaders > You can be notified when homework                                                                                                    |
| 80% Submission types                                                                                                    | The House of Hanover Modern Harry Association of the Section Section S |
| Beneral sector and the sector and the sector and t     | Comments to staff if you have any     Comments to staff if you have any     Out of the staff of the homework set                                                                                                    |
| Hany Gagetry Poptinana Segerary Segerary Beautimes Advances register He Analysis (1997) Beautimes Resubmission<br>Bannesi 1997) Company Topic (1997) Beautimes Register Beautimes (1997) Beautimes Register Beautimes (1997) Beautimes (1997) Beautimes | The Notate of Nanover Muden Hatay     O are in Nonine (Muden Hatay)     The Notate of Nanover Muden Hatay     The Notate of Nanover Muden Hatay                                                                                                    |
| By selecting 'Gradebook' you are able to see your child's<br>performance in any formally marked pieces of homework                                                                                                    | One and Monitory      The House of Hanover Modern Hatary      One and Monitory      One and Monitory                                                                                                    |
| percentation in any formally marked pieces of nomework.                                                                                                    | The House of Hanover Modern Hatary Due on Monday                                                                                                    |
|                                                                                                    |                                                                                                    |
|                                                                                                    |                                                                                                    |

Sandhill View Academy, Grindon Lane, Sunderland. SR3 4EN Tel: 0191 594 9990 Fax: 0191 553 6063 Email: info@sandhillview.com www.sandhillview.com Head of School: Mr R.Carr Chief Executive Officer of Trust: Dr P. Ingram BA (Hons)

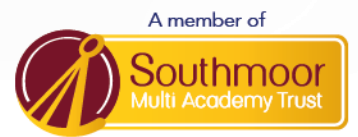

Sandhill View Academy is a charitable company limited by guarantee registered in England and Wales Registered number 08 02 1855 - Registered office as above

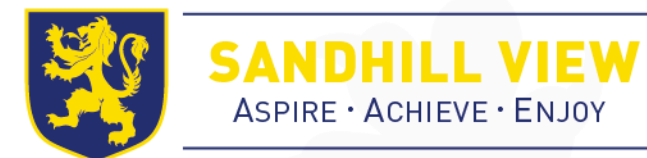

Sandhill View Academy, Grindon Lane, Sunderland. SR3 4EN Tel: 0191 594 9990 Fax: 0191 553 6063 Email: info@sandhillview.com www.sandhillview.com Head of School: Mr R.Carr Chief Executive Officer of Trust: Dr P. Ingram BA (Hons)

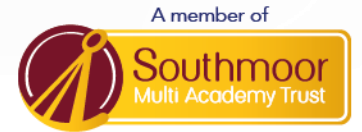

Sandhill View Academy is a charitable company limited by guarantee registered in England and Wales Registered number 08 02 1855 - Registered office as above